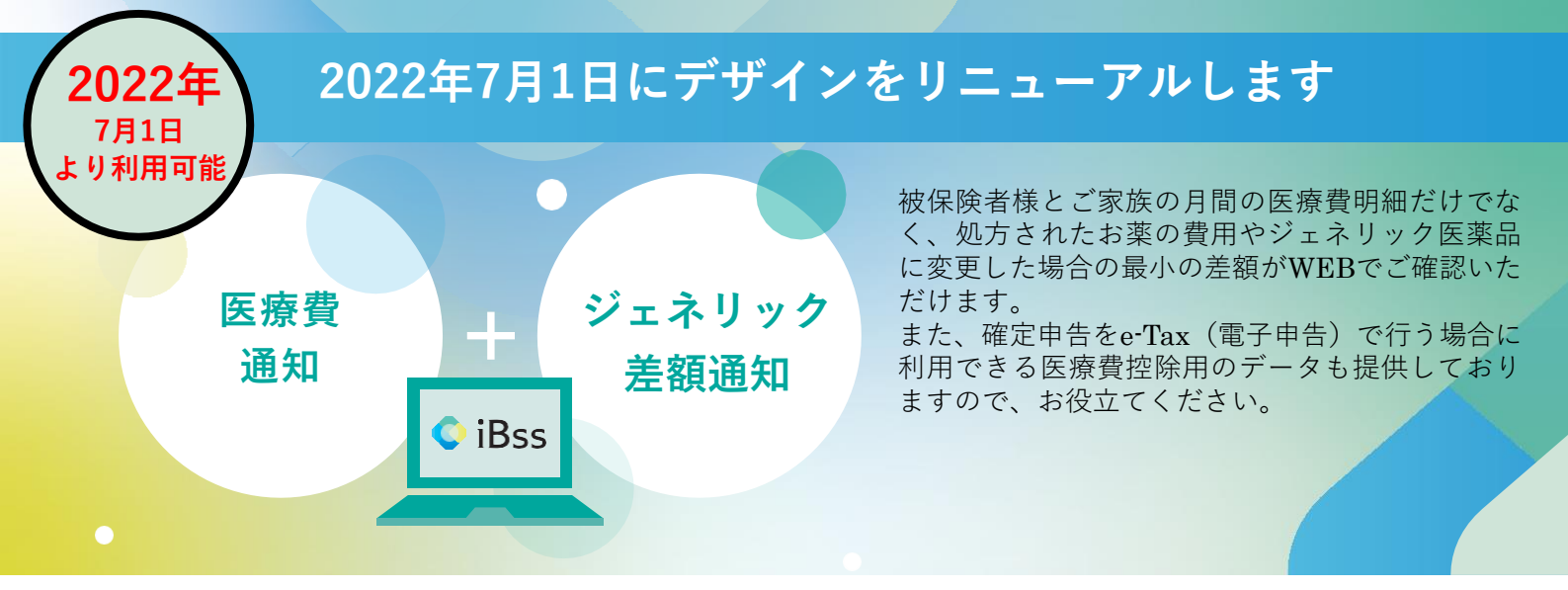

ご利用にあたり、まずは下記の手順で初回登録をお願いいたします。なお、2022年6月までにご登録いた だいた方につきましては、大変お手数をおかけいたしますが2022年7月1日以降に初回登録から再設定を お願いいたします。

1 iBssポータルサイトにアクセスしログインします。【https://ibss.jp/portal/signup.ibss】

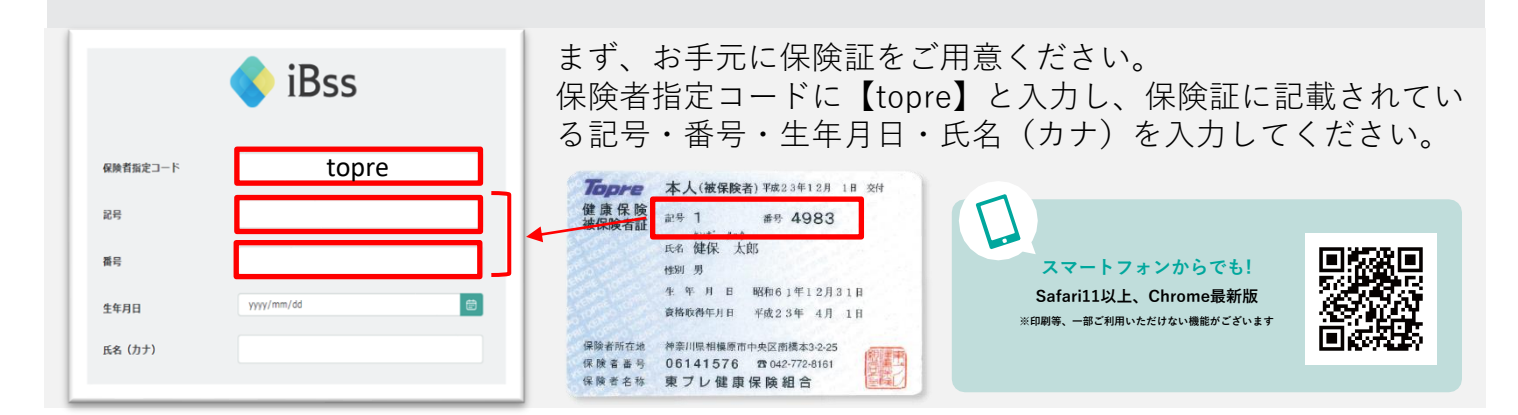

## 2 ご自身のIDとパスワードを作成します。

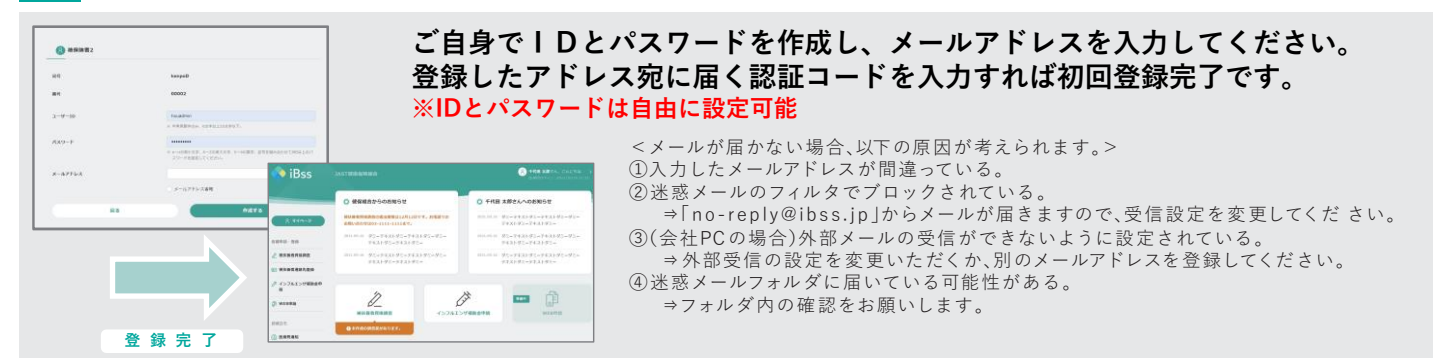

## 3 「医療費通知」「ジェネリック差額明細」よりご確認いただけます。

|                                              | 《蜀丹 20         | 20年3月 20年3月 |        |               |                  |                |                    |
|----------------------------------------------|----------------|-------------|--------|---------------|------------------|----------------|--------------------|
| 月關合計                                         | astes          |             | 0 :    | ジェネリック亜額明維    |                  |                |                    |
|                                              | -              | ¥33,551     | 828    | く田年           | 2020年 2020年      |                | │ e-Tax連携用の XMLデ - |
|                                              | -0.00AB        | -           | 1117.0 |               |                  |                |                    |
|                                              |                |             |        | ジェネリック医療品の使用薬 |                  | <b>机运行能会</b> 和 | ダウンロード 可能です        |
| 有限会社クローバーフタバ調用業局<br><sup>(した方</sup> 千代田太郎あああ | <u>Buttles</u> |             |        | 18%           | 1                | ¥174~          |                    |
| 9 20.00 HB 99                                | #\$6.0.8       | ¥1,000,000  | HT 0   | 代田 太郎         |                  |                |                    |
|                                              | 0898           | ¥1,000,000  | merd 3 | 2020年3月       |                  |                |                    |
|                                              |                |             |        | ムコス夕間 100mg   |                  | 4 シエキリック医薬品    |                    |
|                                              |                |             |        | 國國 - 始行補助     | 有限会社クローバーフタバ劇剤薬局 | анчан үеч~     |                    |

<問い合わせ先>東プレ健康保険組合 ☎042-772-8161